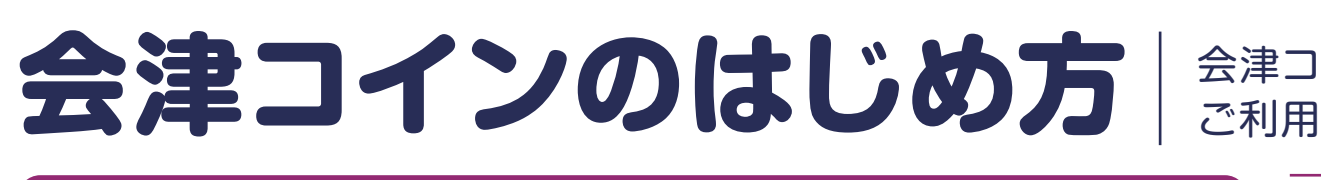

1ダウンロードの方法 スマホのカメラ機能を使って

バーコードリーダーを読み取る

会津コインは「会津財布アプリ」で ご利用いただけます。

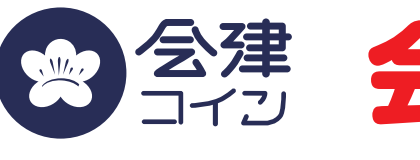

## ①申込み

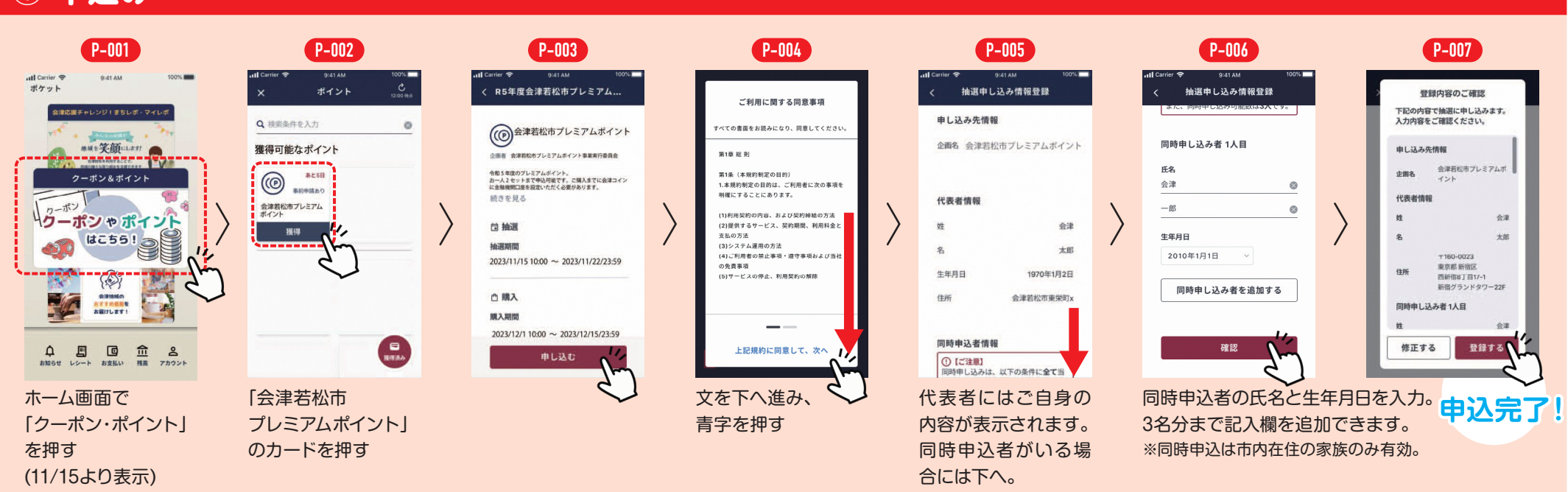

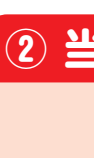

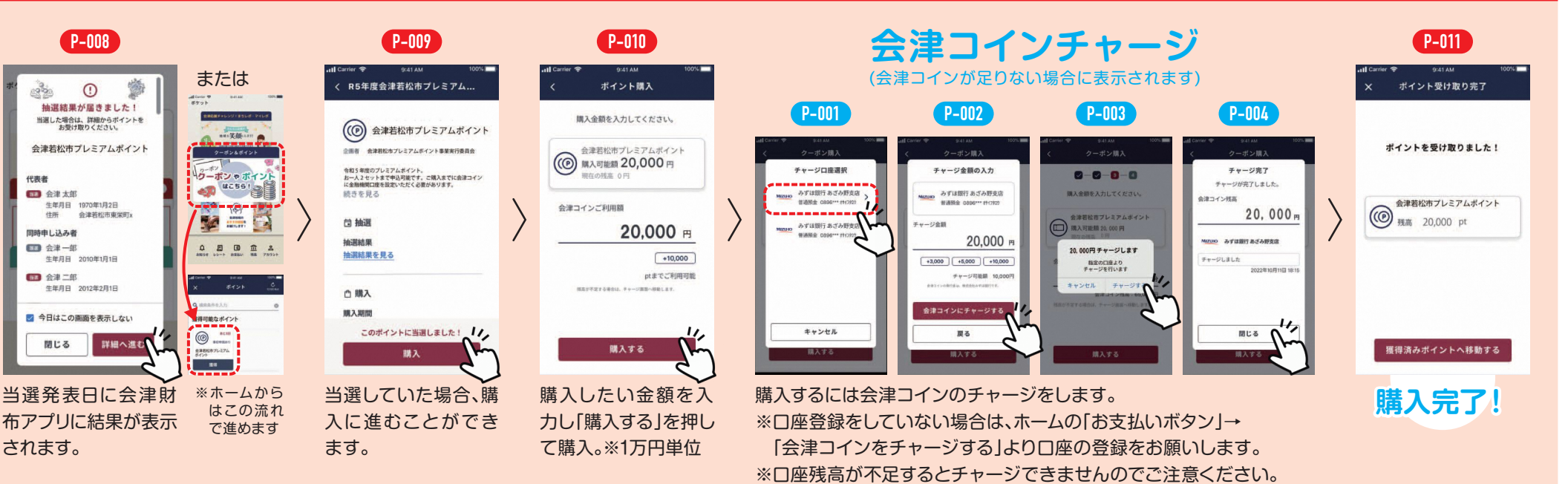

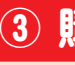

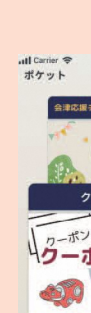

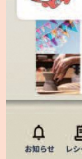

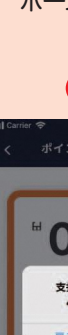

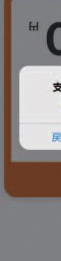

説明動画

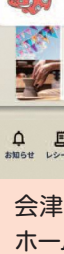

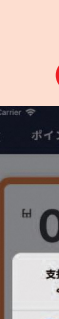

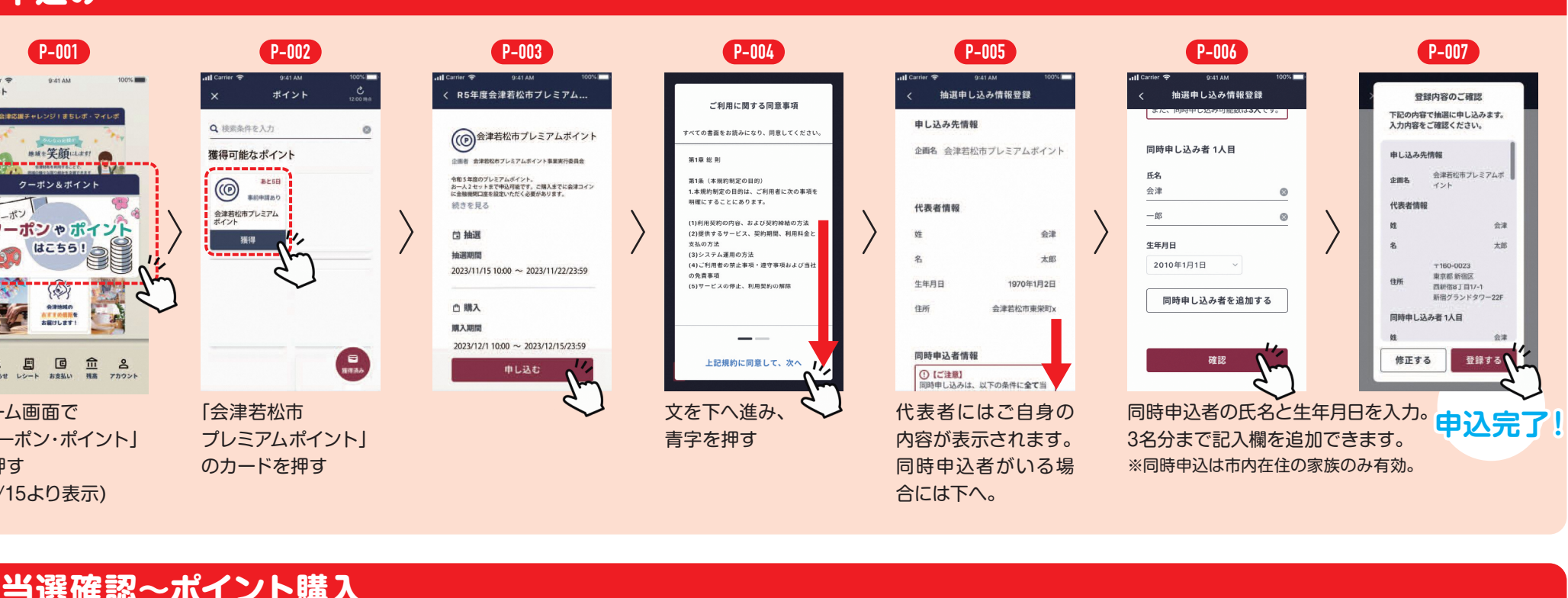

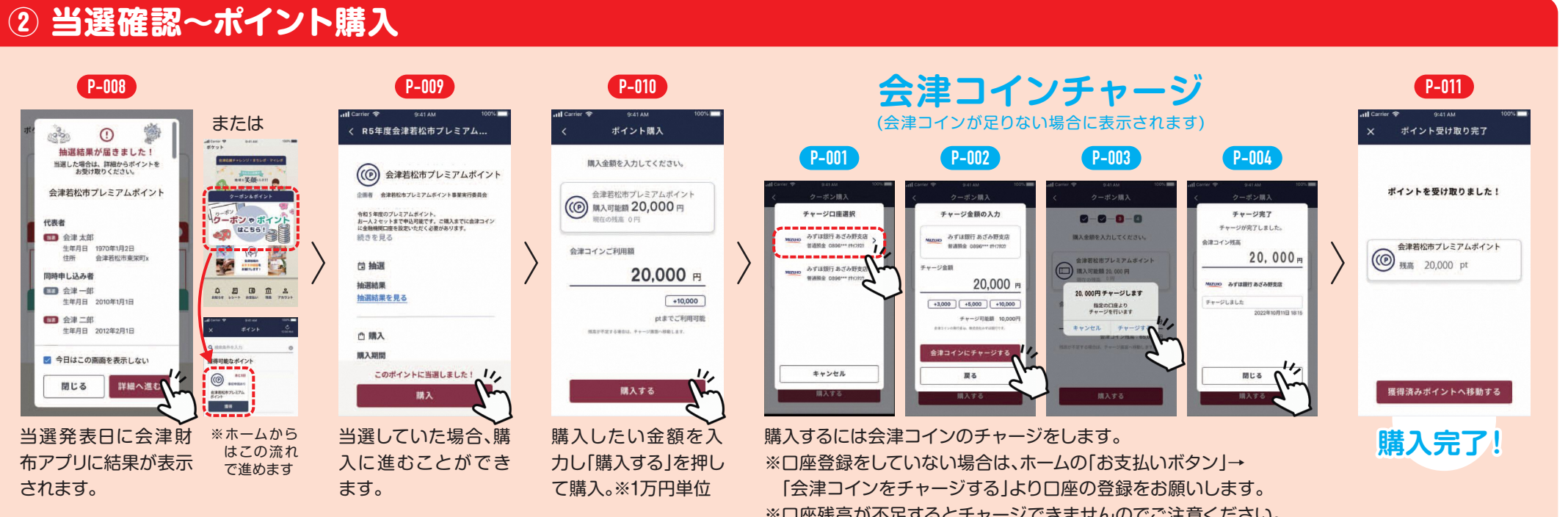

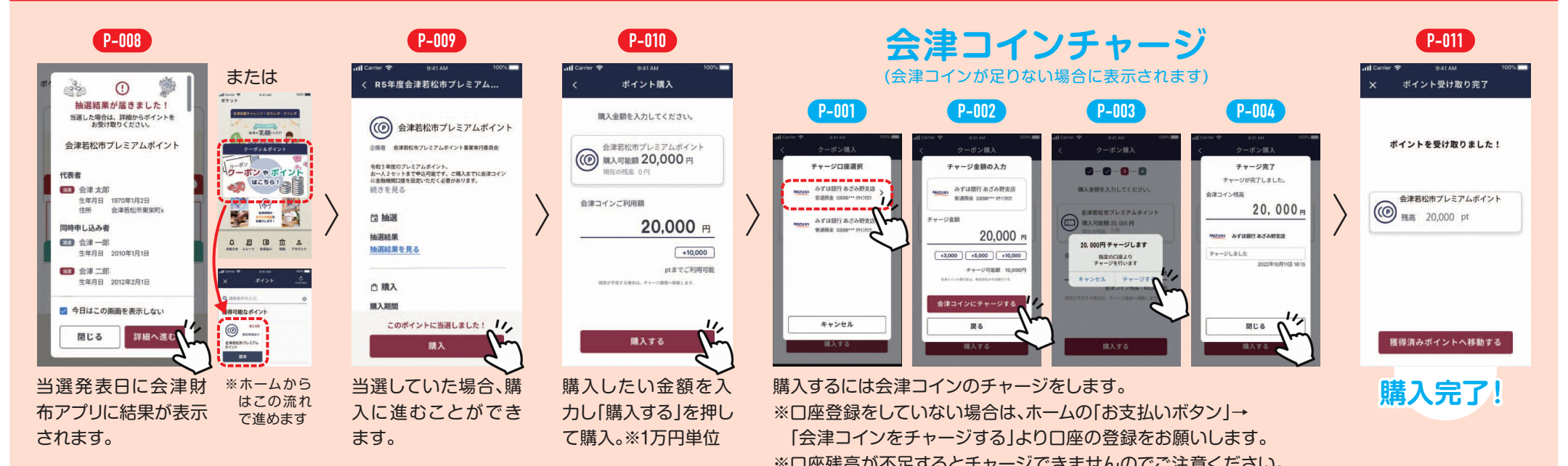

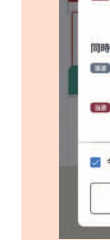

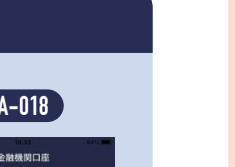

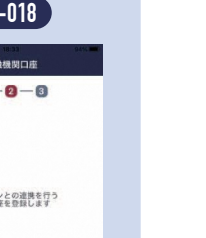

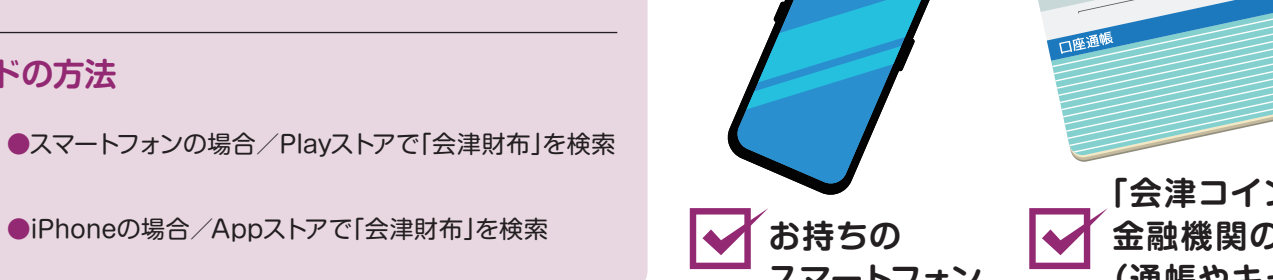

# 34 1234 1234 「会津コイン」に登録する

はじめる前に以下をご準備ください。

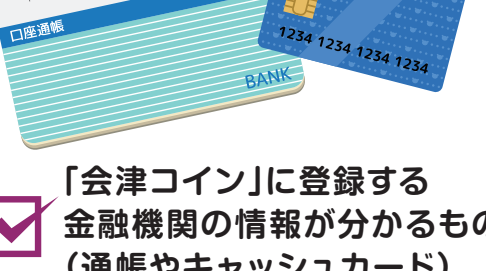

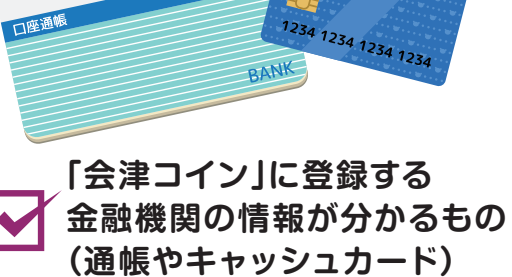

# スマートフォン

● 口座振替を申込む収納機関

お客様口座情報

1日日 (1日日日) 1日日 (11日日日日) 1日日 (115) (11日)

8040 84

09881.18

● 本人確認

キャッシュカードの暗証番号

口座登録完了

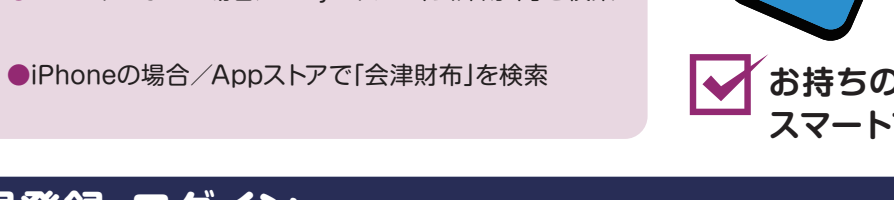

## 会津財布のアカウント新規登録・ログイン $(\mathbf{2})$

**Google Play** で手に入れよう

App Store

②ダウンロードの方法

① 会津財布アプリダウンロード

会津財布

A-001

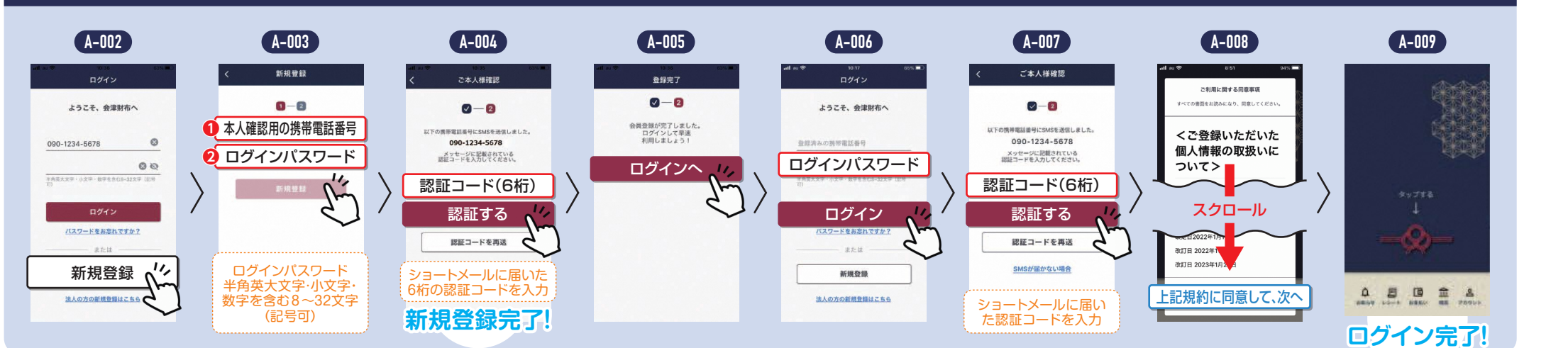

## ③ 会津財布の利用登録

● 電話認証選択

※ SHS認証 服は現在時時にショートスッセージにマワンタイムパ スワードを達知し、認知を行います。最は最初進発で かしてならい。 いたなどのに、このない場合はは動き含単度認是で がしてくならい。 いたなどのでいたいのではないない場合は、SM S該証をご利用いたたけません。

○ 自動費用改証 輸出電話費号から指定の電話番号にお掛けいたださ、 自動資产にてワンタイムパスワードを通知し、該証を 行います。

SMSか自動音声を

選択。

SMSはショートメー 自動音声は電話で

が伝えられます。

iii c

\_\\_\_\_

進む

中止

● 本人確認

消去

-ドを画面 ボタンを押して入

えられたワン

1-8656 (通話料無料)

取扱いできませんでし

扱金融機関まで連絡を

お願いします。

[T062G65W]

「収納機関に戻る」ボタン

を必ず押してください

お手数ですが、

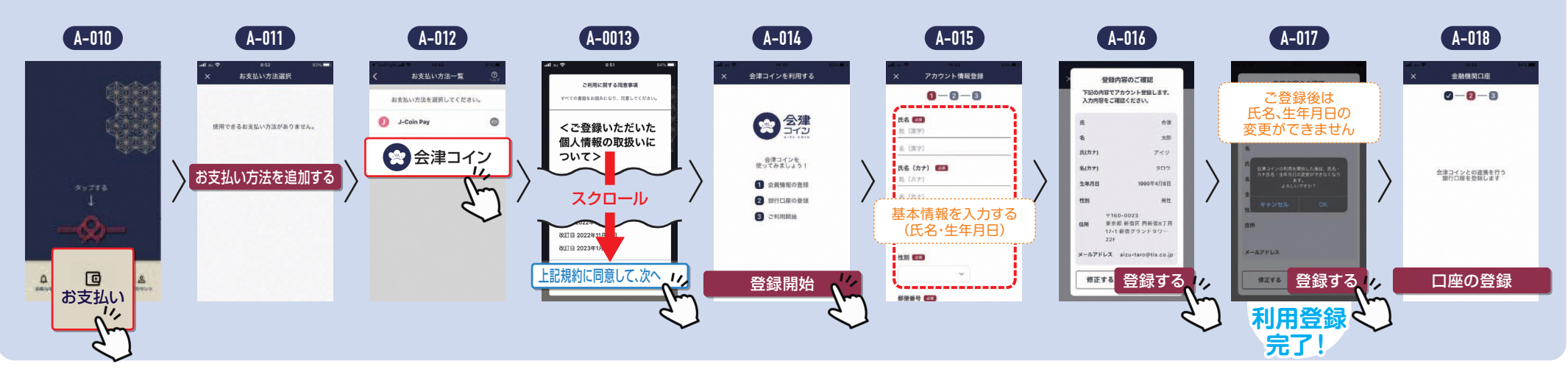

④口座登録の方法 東邦銀行の場合の登録方法です。お使いの金融機関の登録手順にそって登録ください

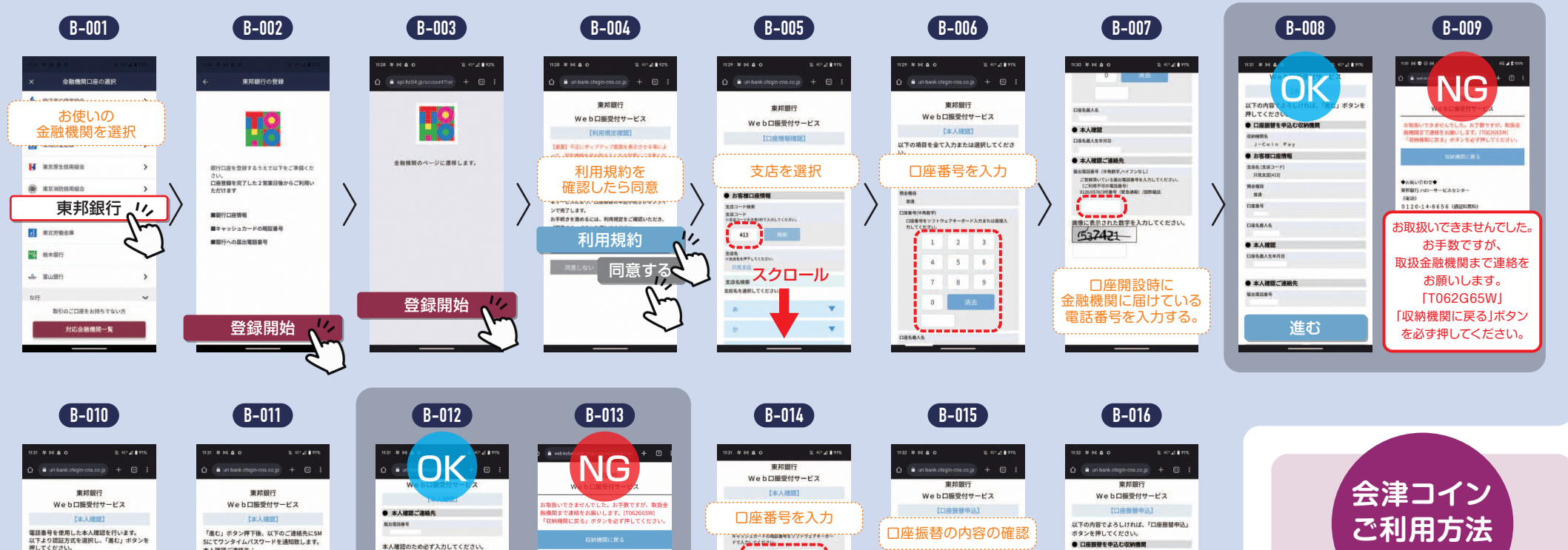

消去

進む 🏠

294687

お客様口座情報
支点名(支点コード)
尺尺支点(413)

5040 84 D289

098848

● 本人確認

口座振替申2

# 会津若松市プレミアムポイント操作ガイド

## ③ 購入結果確認~ポイント利用

| P-012                                                                                       |   | P-013                                                              |              | P-014                                                                                                    |   | P-015                                                                                                    |                                                                                                    | P-016                                                                                                    |    | P-017                                                                                                    |                                                                                                    | P-018                        |
|---------------------------------------------------------------------------------------------|---|--------------------------------------------------------------------|--------------|----------------------------------------------------------------------------------------------------|---|----------------------------------------------------------------------------------------------------|----------------------------------------------------------------------------------------------------|----------------------------------------------------------------------------------------------------|----|----------------------------------------------------------------------------------------------------|----------------------------------------------------------------------------------------------------|------------------------------|
|                                                                                             | > | <br>                                                               | >            | All Conter や 941 AU 1000<br>メ 推得済みポイント Cubic as<br>Q. 技工会社中を入力<br>の<br>金澤著松市プレミアムポイント<br>発売 6,250 円<br>** 204/275 に何を3967 発行<br>ゆの元専用ポイント<br>第二章 6,250 円<br>** 204/275 に何を3967 発行<br>中の一部のの一部のの一部の<br>ないまた。<br>ないまた。<br>なのでのたた。<br>ないまた。<br>ないまた。<br>ないまた。<br>ないまた。<br>ないまた。<br>ないまた。<br>ないまた。<br>ないまた。<br>ないまた。<br>ないまた。<br>なのでのでのでのでのでのでのでのでのでのでのでのでのでのでのでのでのでのでので | > | aut Center * 941.40 905   く R5年度会津若松市ブレミアムボイント<br>会は見過ポイント   ご 会津若松市ブレミアムボイント<br>会は見過ポイント   ご 会津若松市ブレミアムボイント   ご 会津若松市ブレミアムボイント   ご 会津若松市ブレミアムボイント   ご 会津若松市ブレミアムボイント   ご 会津若松市ブレミアムボイント   ご 会津若松市ブレミアムボイント   ご 会津若松市ブレミアムボイント   ご 会津若松市ブレミアムボイント   ご 会津浩松   ご 会津浩   ご 小   ご 日   ご 山田   このボイントは既に批算しています.    月用 | >                                                                                                    | atil Carter ♥ 941 AM 190%<br>く 支払いORコードの読み取り                                                                                                    | >  | All College や 24 AU 90%<br>く ご利用金額入力<br>あいづ雑貨店<br>③ 全店共通ボイント<br>ご利用金額の pt<br>のの 全店共通ボイント<br>ご利用金額の pt<br>0,250 円まご利用物<br>ほうつやきやきやして思うことも可能すた<br>1 2,50 円まごを可能すた<br>1 2,50 円まごを可能すた<br>1 2,50 円まごを可能すた<br>1 2,50 円まごを可能すた<br>1 2,50 円まごを可能すた<br>1 2,50 円まごを可能すた<br>1 2,50 円まごを可能すた<br>1 2,50 円まごを可能すた<br>1 2,50 円まごを可能すた<br>1 5,50 円まごを可能すた<br>1 5,50 円まごを用いた<br>1 5,50 円まごを用いた<br>1 5,50 円まごを可能すた<br>1 5,50 円まごを用いた<br>1 5,50 円まごを用いた<br>1 5,50 円まごを用いた<br>1 5,50 円まごを用いた<br>1 5,50 円まごを見ていた<br>1 5,50 円まごを見ていた<br>1 5,50 円まごを見ていた<br>1 5,50 円まごを見ていた<br>1 5,50 円まごを見ていた<br>1 5,50 円まごを見ていた<br>1 5,50 円まごを見ていた<br>1 5,50 円まごを見ていた<br>1 5,50 円まごを見ていた<br>1 5,50 円まごを見ていた<br>1 5,50 円まごを見ていた<br>1 5,50 円まごを見ていた<br>1 5,50 円まご<br>1 5,50 円まご<br>1 5,50 円まご<br>1 5,50 円まご<br>1 5,50 円ま<br>1 5,50 円ま<br>1 |                                                                                                    |                              |
| 津財布アプリ<br>-ム画面                                                                              |   | ~                                                                  |              | 使いたい共通ポイ<br>ント、または地元ポ<br>イントを選びます。                                                                                                    |   | 利用を押すとカメラが<br>コインQRを読み込み                                                                                                    | 。<br>起動し<br>ます。                                                                                                    | ,ますので、お店の会津                                                                                                    |    | 使いたいポイント数<br>を入力して支払うを<br>押す。                                                                                                    | お<br>て <sup>:</sup><br>よ                                                                                                   | 店の人に確認し<br>もらいます。<br>ければ利用する |
| P-019                                                                                       |   | P-020<br>all Conver や 941.04 901 -<br>× お支払い死了 <sup>C</sup>        |              |                                                                                                    |   |                                                                                                    | 会演                                                                                                    | 津コインで続                                                                                                    | けて | て支払う場合                                                                                                    | を                                                                                                    | 押します。                        |
| クトの利用主 医核症<br>クロクロクター<br>ためいを確定します。<br>たるしいですか?<br>たる<br>はい<br>イスノンド<br>この問題を<br>の人に見せてください | > | <section-header><section-header></section-header></section-header> | ポパイも ボ 後 木 す | イントでの支払<br>後、残額を会津コ<br>ンで支払うこと<br>さきます。<br>パイント支払い完<br>に、閉じるを押す<br>ニーム画面に戻り<br>。                                                                                                    |   | R-OD1<br>Market W Mark<br>A はコインの相当<br>のいつ雑館<br>ユヨインの相当<br>日日<br>日日<br>一日<br>日日<br>一日<br>日日<br>一日<br>日日<br>一日<br>一日                                                                                                    | ола<br>В.Х.2<br>ОО ран<br>нашкича<br>нашкича | R-OD2<br>A card a card a |    |                                                                                                    | R-004<br>Statu vær 7<br>かかとうございました<br>,5000 m<br>300000000<br>R 800円3<br>2004017172810830<br>000000000<br>R 800円3<br>ないがまた |                              |

※会津財布アプリ提供者はTIS株式会社、会津コイン発行者は株式会社みずほ銀行です